**SIGAA** Sistema Integrado de Gestão das Atividades Acadêmicas

Matrícula Online SIGAA Etapas e nomenclaturas

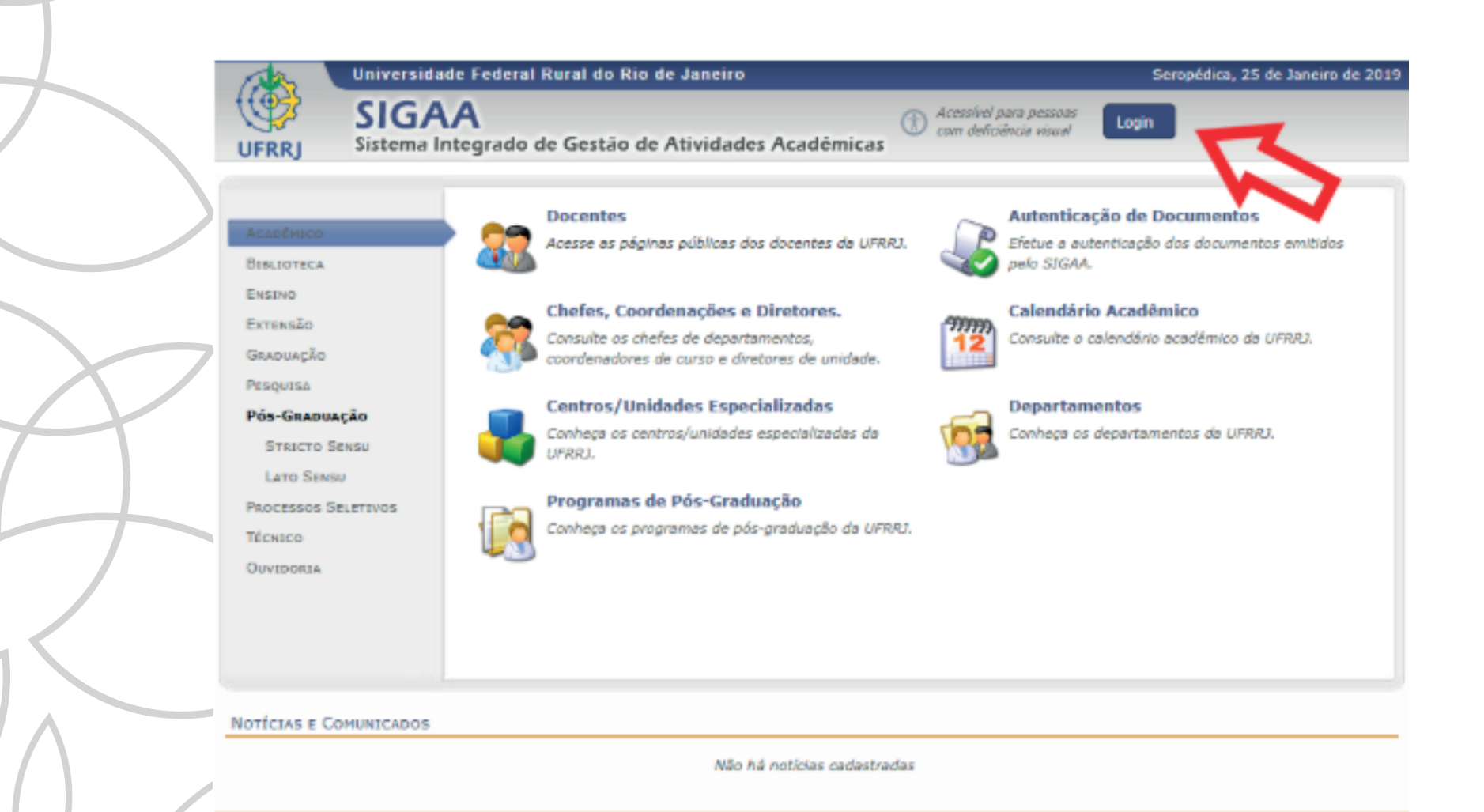

SIGAA | Coordenadoria de Tecnologia da Informação e Comunicação - COTIC/UFRRJ - (21) 2681-4638 | Copyright © 2006-2019 - UFRRJ - signode1.ufrrj.br.producao1i1 v3.38.25\_r11

> Passo 1 Acesse o site sigaa.ufrrj.br

| $\overline{}$                                                                                               |                                                              |                                                                                                    |                             |                                                                                                 |
|----------------------------------------------------------------------------------------------------|--------------------------------------------------------------|----------------------------------------------------------------------------------------------------|-----------------------------|-------------------------------------------------------------------------------------------------|
| IFRRJ - SIGAA - Sistema Integrad                                                                            | o de Gestão de Atividade                                     | s Acadêmicas                                                                                                 |                             |                                                                                                 |
| O sistema diferencia let                                                                                    | ras maiúsculas de minúscul                                   | ATENÇÃO!<br>as APENAS na senha, portanto ela d<br>no cadastro.                                               | leve ser digitada da r      | nesma maneira que                                                                               |
| SIGAA<br>(Acadêmico)                                                                                        |                                                              | STPAC<br>(Administrativo)                                                                                    |                             | SIGRH<br>(Recursos Humanos)                                                                     |
| SIGAdmin<br>(Administração e Comunicação)                                                                   |                                                              |                                                                                                    |                             |                                                                                                 |
|                                                                                                    | Perdeu o e-mail de confirm<br>Esqueceu o la<br>Esqueceu a si | ação de cadastro? Clique aqui para<br>ogin? Clique aqui para recuperá-li<br>enha? Clique aqui para recuperá- | a recuperá-lo.<br>o.<br>la. |                                                                                                 |
|                                                                                                    | Entrar no Siste                                              | ma                                                                                                    |                             |                                                                                                 |
|                                                                                                    | Usuário:<br>Senha:                                           |                                                                                                    |                             |                                                                                                 |
|                                                                                                    |                                                              | Entrar                                                                                                    |                             |                                                                                                 |
| Professor ou Funcionário,<br>caso ainda não possua cadastro no SIG<br>clique no link abaixo.<br>Cadastre-se | AA, caso aind                                                | Aluno,<br>la não possua cadastro no SIGAA,<br>clique no link abaixo.<br>Cadastre-se                          | caso ain                    | Familiares,<br>da não possuam cadastro no SIGAA,<br>clique no link abaixo.<br>El<br>Cadastre-se |
| SIGAA   Coordenadoria de Tecnologia da Inform                                                               | ação e Comunicação - COTIC/U                                 | FRRU - (21) 2681-4638   Copyright @ 2                                                                        | 1006-2019 - UFRRJ - si      | gmodel.ofnj.bnprodocao1i1 - v3.38.25_y11                                                        |
|                                                                                                    |                                                              |                                                                                                    |                             | Passo 2                                                                                         |
|                                                                                                    |                                                              | Faça o                                                                                                    | login                       | no SIGAA                                                                                        |
|                                                                                                    |                                                              |                                                                                                    |                             |                                                                                                 |

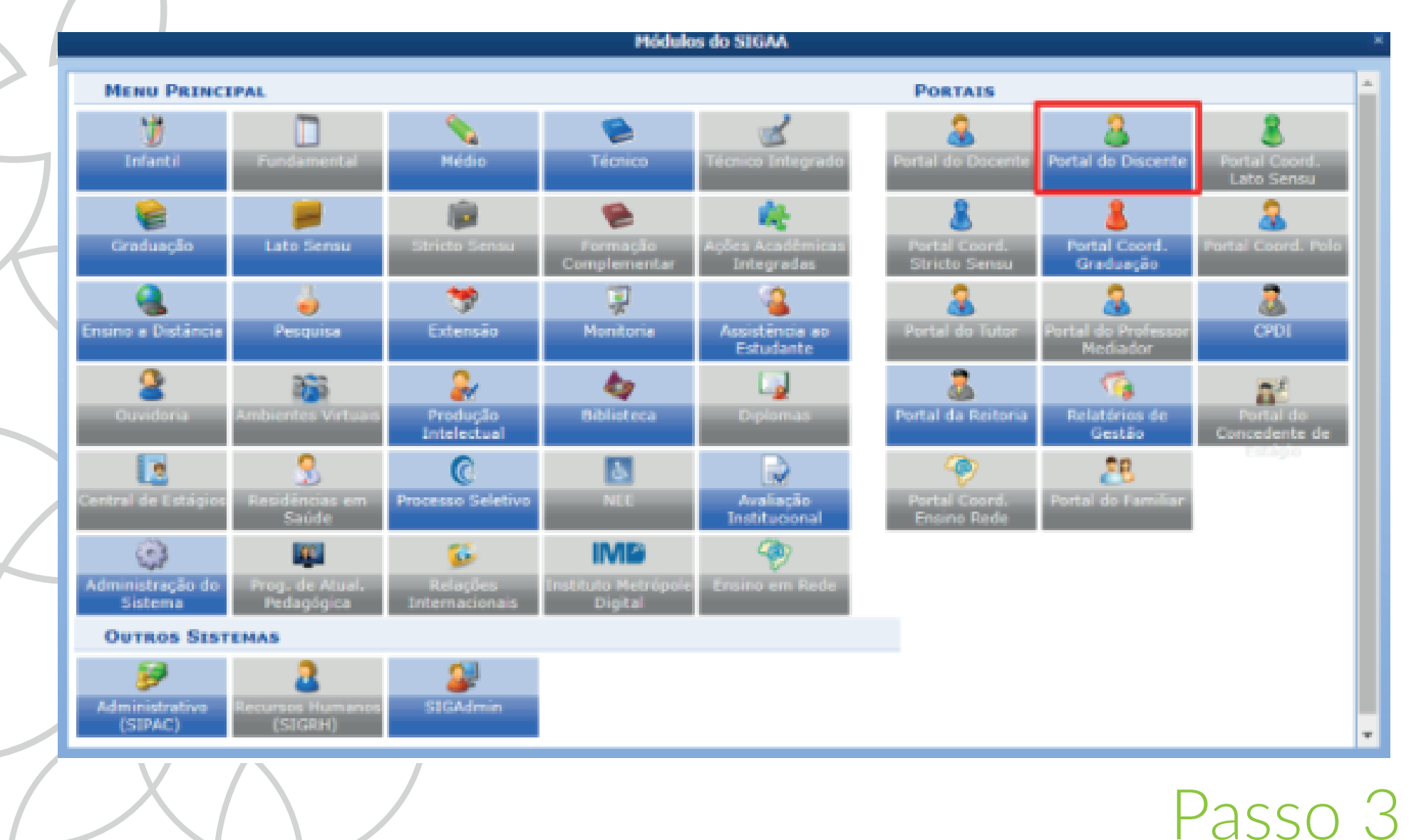

## Entre no Portal Discente

| RRJ - SIGAA - Sistema Integ                                                                                                    | rado de Gestão de Atividades Acadêmicas                                                                                      |               | + A-   Ajuda?   Tempo de Seculo: 00:19 Si                                                                                                    |  |
|----------------------------------------------------------------------------------------------------|----------------------------------------------------------------------------------------------------|---------------|----------------------------------------------------------------------------------------------------|--|
| (Deslegar) Ann                                                                                                    | 👘 Caixa Postal                                                                                                    |               |                                                                                                    |  |
| TITUTO DE CIENCIAS HUMANAS E SOCIAI                                                                                                    | (12.28.01.24)                                                                                                    | ) Área Admin. | 😤 Alterar senha                                                                                                    |  |
| Ensino 🍦 Pesquisa 🚿 Extensão 🗌                                                                                                    | 🖁 Monitoria 🔹 Ações Associadas 🔡 Estágio 🏼 🗿 Relações Ir                                                                     | nternacionais | G Outros                                                                                                    |  |
| Consultar Ninhas Notas<br>Consultar Índices Acadêmicos<br>Emitir Atestado de Hatricula<br>Emitir Histórico<br>Emitir Declaração de Vínculo<br>Alunos Aptos a Colar Grau |                                                                                                    |               | Mensagons<br>Atualizar Poto e Perfil<br>Meus Dados Pessoais<br>Cadastre-se no Portal da<br>Egresso                                                                                                    |  |
| Matricula On-Line                                                                                                    | Realizar Matricula                                                                                                    |               | And in case of the local division of the local division of the loc |  |
| Solicitações de Turma de Périas<br>Trancamento de Matrícula<br>Suspensão de Programa                                                                                    | Realizar Matrícula em Turma de Périas Realizar Matrícula Extraordinária Realizar Matrícula Extraordinária em Turma de Périas | Interiores    |                                                                                                    |  |
| Registro de Atividades Autónomas<br>Reposição de Avaliação                                                                                                    | Realizar Matrícula com Flexibilização de Pré-requisito Ver Comprovante de Matrícula                                          | -             | Periodicos<br>CAPES                                                                                                    |  |
| Produções Acadêmicas<br>Consultar Turmas do Próx. Semestre                                                                                                    | Ver Comprovante de Matrícula para Turmas de Périas<br>Ver Orientações de Matrícula<br>Ver Resultado do Processamento         |               | Regulamento dos Cursos de Graduação<br>Calendário Acadêmico de Graduação                                                                                                    |  |
| Atividades de Campo                                                                                                    | Neu Plano de Matrículas                                                                                                    |               | Dados Institucionais<br>Natricula:                                                                                                    |  |
| Calendário Académico<br>Consultas Gerais                                                                                                    | see fórum Visualizar todos os tópicos para este fórum                                                                        | n             | Curse:                                                                                                    |  |
| itulo                                                                                                    | Autor Respostas Data                                                                                                    |               | Status:                                                                                                    |  |
| instório Acadômico Misiam da Silu:                                                                                                    | Pires 0 01/01/2019 15:/                                                                                                    | 47:56 47      | E-based as 1                                                                                                    |  |

Passo 4

Caminho para chegar a opção "Matrícula Online"

Consuming and the constraints a source and the second by the second of the source and the first is a second with the second of the second by the second of the second by the second of the second by the second of the second by the second of the second by the second of the second by the second by the second of the second by the second of the second by the second of the second by the second of the second of the second o

Iniciar seleção de turmas

Portal do Discente

SIGAA | Coordenadoria de Tecnologia da Informação e Comunicação - COTIC/UFRU - III - COTIC/UFRU - III - COTIC/UFRU - V3.38.25\_r3

Passo 5 Leia as instruções e clique em "Iniciar Seleção de Turmas"

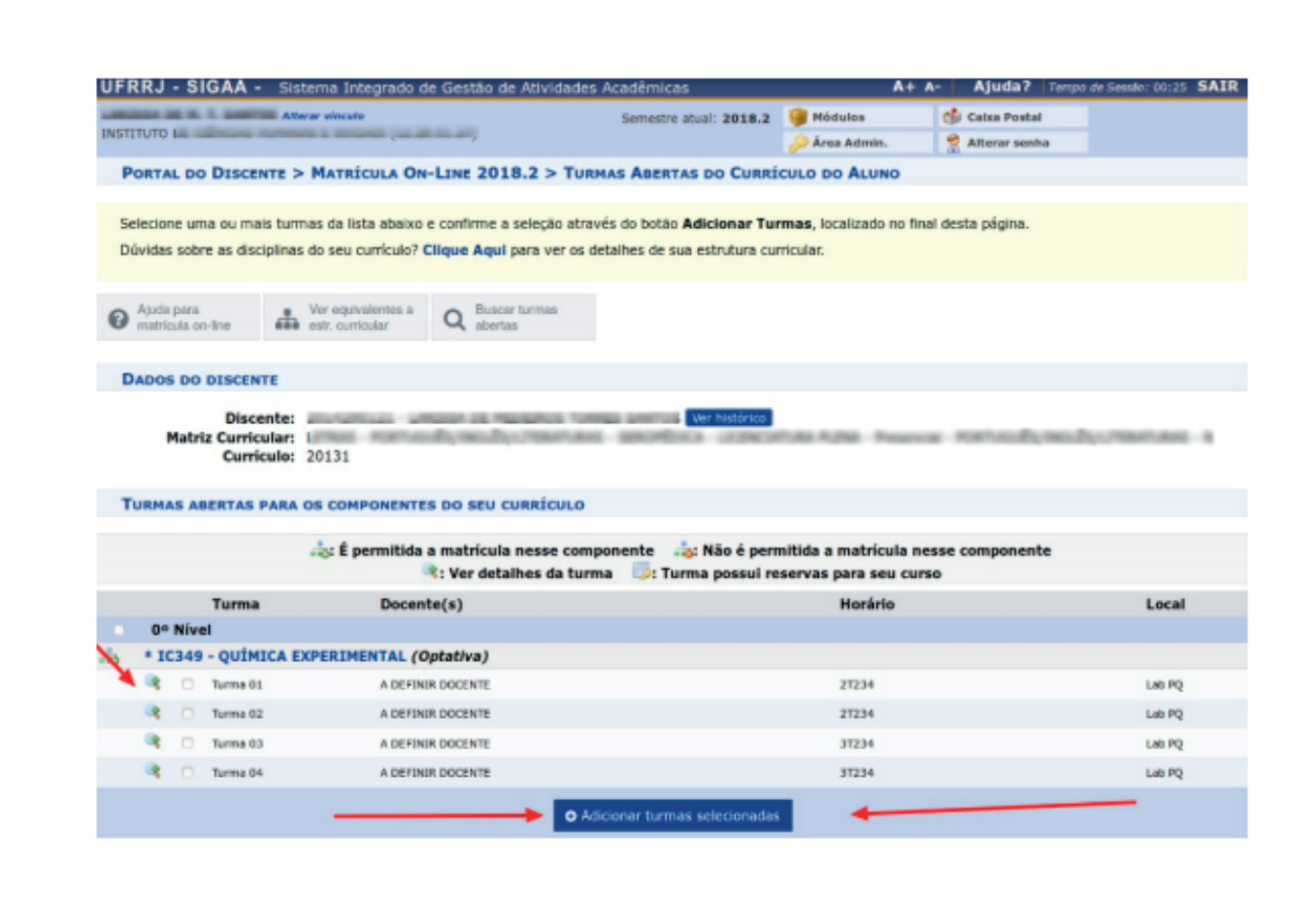

Passo 6

Escolha as turmas e clique em "Adicionar turmas selecionadas"

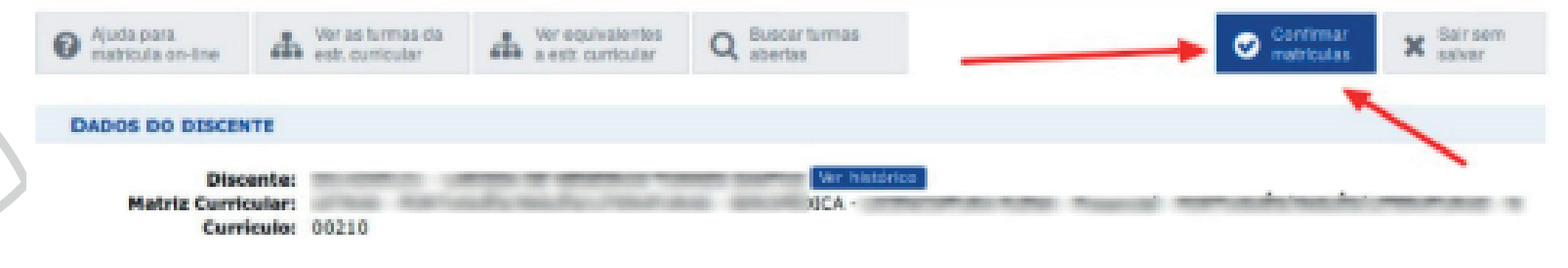

### TURMAS SELECIONADAS

|       |          | g: Remover Turma                      | Q: Remover Todas as Turmas |                 |       |
|-------|----------|---------------------------------------|----------------------------|-----------------|-------|
| Turma | Comp. Cu | rricular                              |                            | СН              | Ações |
| 01    | TH419    | LITERATURA INGLESA I<br>Decente(s): A |                            | 60              |       |
|       |          |                                       |                            | Total: 60 horas | 0     |

### QUADRO DE HORÁRIOS

|    | Segunda-feira | Terça-feira | Quarta-feira | Quinta-feira | Sexta-feira | Sábado |
|----|---------------|-------------|--------------|--------------|-------------|--------|
| M1 |               |             |              |              |             |        |
| M2 |               |             |              |              |             |        |
| MB |               |             |              |              |             |        |
| M4 |               |             |              |              |             |        |
| MS |               |             |              |              |             |        |
|    |               |             |              |              |             |        |

Passo 7 Visualize as turmas escolhidas e clique em "Confirmar Matrícula"

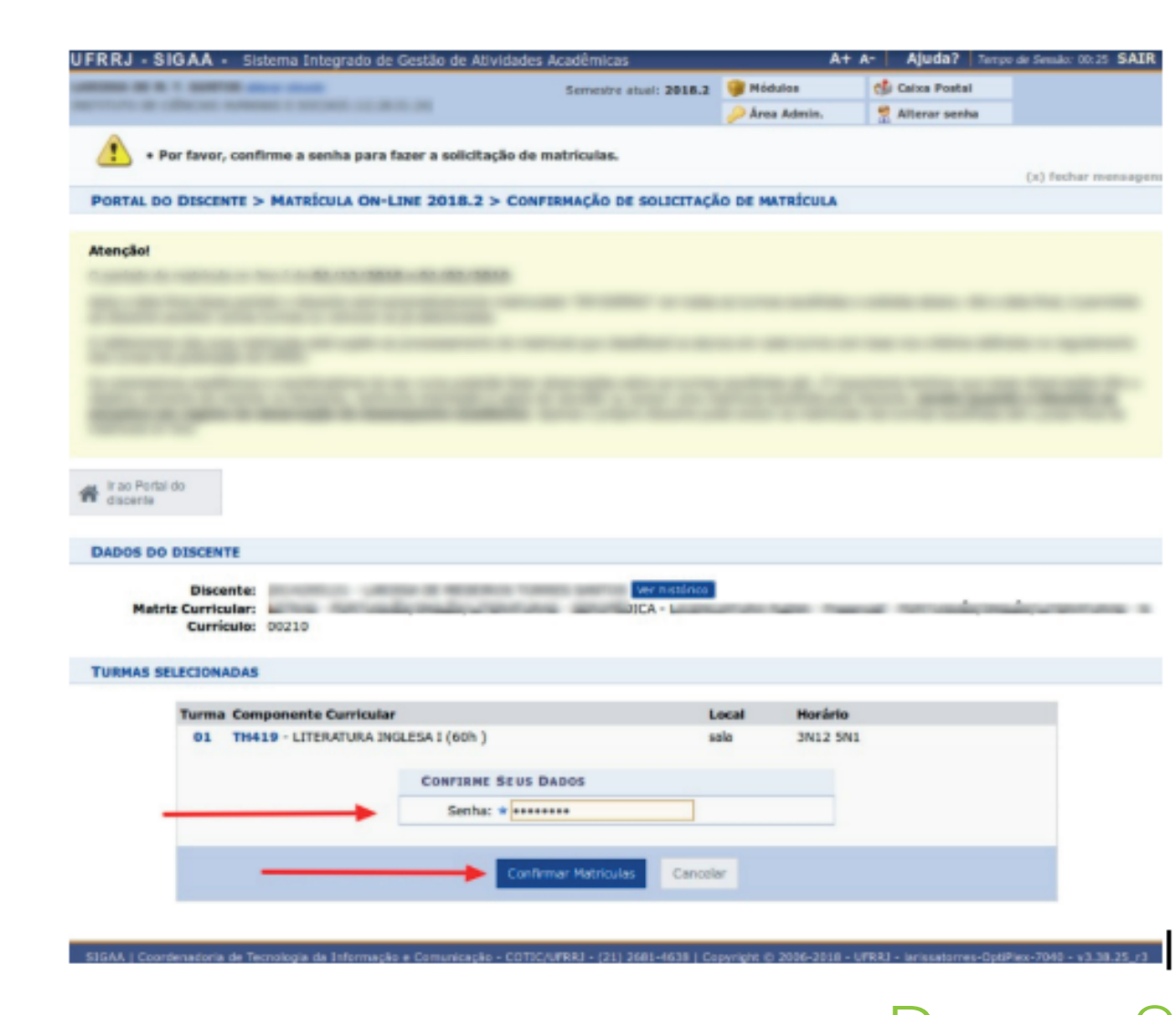

Passo 8

Digite o dado solicitado e clique em "Confirmar Matrícula"

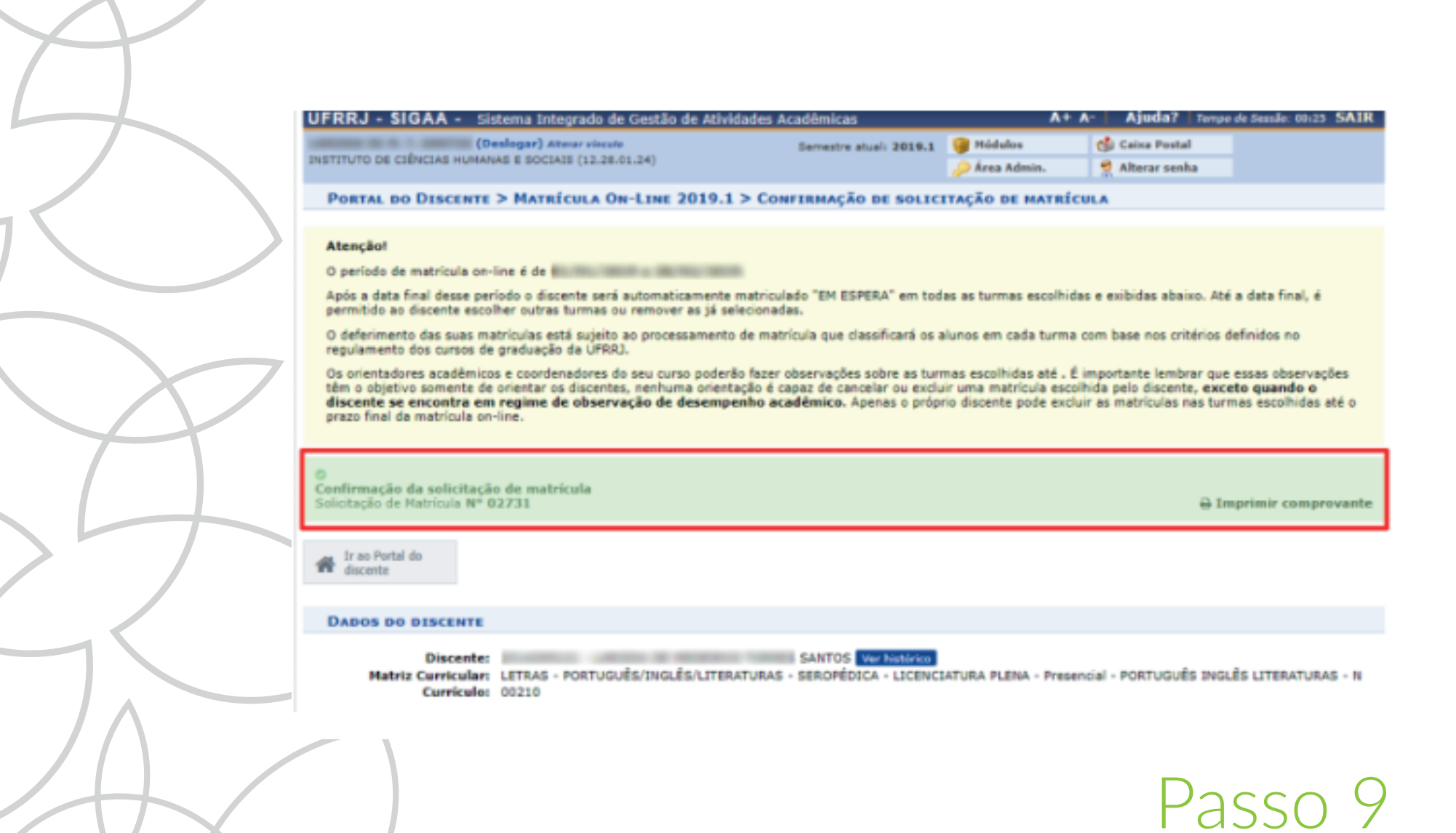

# Imprima o comprovante de solicitação de matrícula

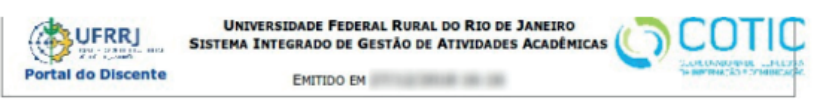

#### COMPROVANTE DE SOLICITAÇÃO DE MATRÍCULA Nº 02712 PERÍODO 2018.2

| Matricula:<br>Discente: | And and a second result of the                     |
|-------------------------|----------------------------------------------------|
| Curso:                  | the encodemological contracts and the concerns the |
| Status:                 | ATIVO                                              |
| Tipo:                   | REGULAR                                            |

| TURM                               | TURMAS SELECIONADAS    |          |                             |  |  |  |
|------------------------------------|------------------------|----------|-----------------------------|--|--|--|
| Componente Curricular              | r Turma Local Situação | Situação |                             |  |  |  |
| TH419 - LITERATURA INGLESA I - 60h | Turma 01               | sala     | AGUARDANDO<br>PROCESSAMENTO |  |  |  |

| Horários      | Seg | Ter   | Qua | Qui   | Sex | Sáb |
|---------------|-----|-------|-----|-------|-----|-----|
| 07:00 - 08:00 |     |       |     |       |     |     |
| 08:00 - 09:00 |     |       |     |       |     |     |
| 09:00 - 10:00 |     |       |     |       |     |     |
| 10:00 - 11:00 |     |       |     |       |     |     |
| 11:00 - 12:00 |     |       |     |       |     |     |
| 12:00 - 13:00 |     |       |     |       |     |     |
| 13:00 - 14:00 |     |       |     |       |     |     |
| 14:00 - 15:00 |     |       |     |       |     |     |
| 15:00 - 16:00 |     |       |     |       |     |     |
| 16:00 - 17:00 |     |       |     |       |     |     |
| 17:00 - 18:00 |     | TH419 |     | TH419 |     |     |
| 18:00 - 19:00 |     | TH419 |     |       |     |     |
| 19:00 - 20:00 |     |       |     |       |     | -   |
| 20:00 - 21:00 |     |       |     |       |     |     |
| 21:00 - 22:00 |     |       |     |       |     |     |

Para verificar a autenticidade deste documento acesse http://www.sigaa.ufrrj.br/documentos/, informando o número do documento e o código de verificação.

> Data de Emissão: Número do Documento: 8983 Código de Verificação: 5-00144-50

SIGAA | Coordenadoria de Tecnologia da Informação e Comunicação -

Passo 10

Com o comprovante de Solicitação de Matrícula basta aguardar a fase de processamento e o resultado final da etapa

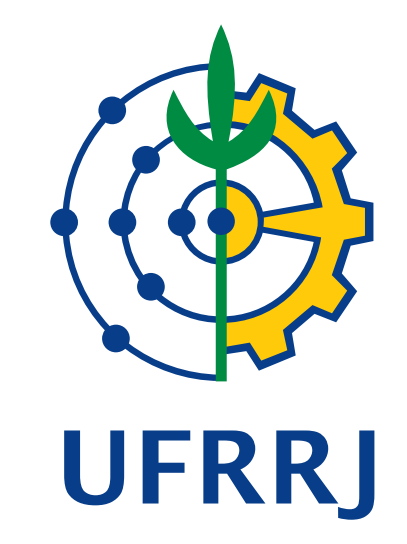

### **PRÓ-REITORIA DE GRADUAÇÃO**

**CCS**-Coordenadoria de Comunicação Social **Equipe Ajuda SIG – COTIC** 

ajudasig@ufrrj.br